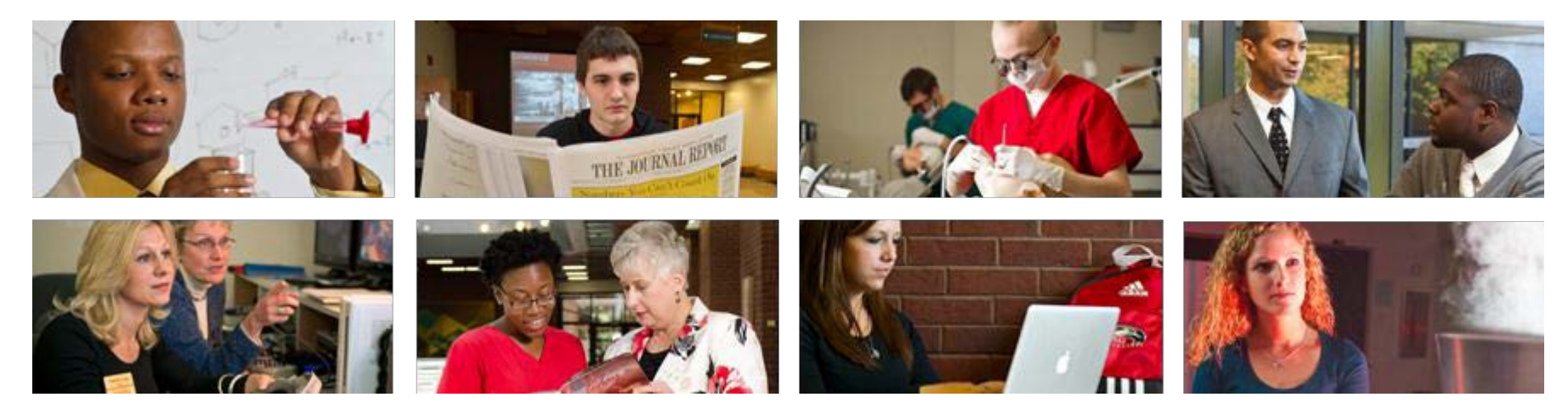

## How to Maintain Vacation and Sick Leave Balances in Banner

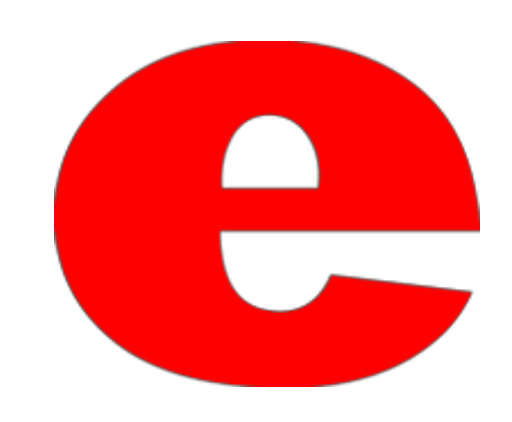

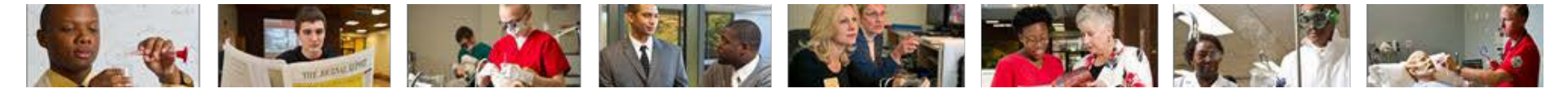

# Vacation and Sick Leave (VSL) PEALEAV Administrator

- The vacation and sick leave that is accrued by most employees is either updated bi-weekly via Department Time Entry or updated semi-monthly via the payroll process.
- The amount, timing and types of paid leave employees earn are directly related to their position. Leave time is grouped by Leave Category.
  - Extra Help employees and Student Workers do not earn leave time.
- For all eligible employees, leave benefits are recorded in the Banner Human Resource System. **Amounts are cumulative**.

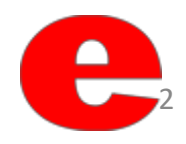

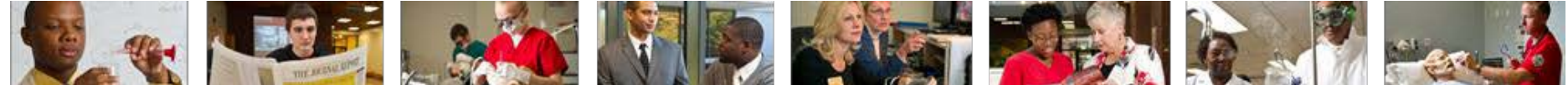

# Types of Leave Categories

 Chart identifies and describes each of the SIUE leave categories.

|            | Appendix A                                             | Logya             | Codoci       |              |               |           |              |              |       |
|------------|--------------------------------------------------------|-------------------|--------------|--------------|---------------|-----------|--------------|--------------|-------|
|            |                                                        | Leave             | Codes:       | -            |               |           |              |              |       |
|            |                                                        | SICK              | V250         | EXSK         | SN43          | TEMP      | COMP         | SK97         | SK84  |
|            |                                                        |                   | Vecetion     | Extended     | Non-accroi    | 1         |              | SICK         | SICK  |
| Catagory   | Coo potos bolovi                                       | (1)               |              |              | SICK 450dys   | (5)       | (6)          | 1984-97      | prez  |
| Riwookhy   | amployees on the BW payroll                            | (1)               | (2)          | (3)          | (4)           | (3)       | (0)          | (7)          | (0)   |
| 10         | Civil Soprice 8 hr                                     | VEC               | VEC          | VEC          |               |           | VEC          | VEC          |       |
| 10         | Civil Service 8 hr Exampt                              | VEC               | VEC          | VEC          |               |           | TES          | VEC          |       |
| 11         | Civil Service Bolice Officers 8 br                     | VES               | VES          | VES          |               |           | VES          | VES          |       |
| 15         | Civil Service Telecommunicators 8 hr                   | VES               | VES          | VES          |               |           | VES          | VES          |       |
| 20         | Civil Service 7.5 hr                                   | VES               | VES          | VES          |               |           | VES          | VES          |       |
| 21 (00)    | Civil Service 7.5 hr Exempt                            | VES               | VES          | VES          |               |           |              | VES          |       |
| 21 (30)    | Civil Service old rate vac. 1077 per br                | VES               | VES          | VES          |               |           |              | VES          |       |
|            |                                                        |                   |              | 125          |               |           |              |              |       |
| Semi-mor   | I<br>http://www.com/thesemi-monthly.payroll            |                   |              |              |               |           |              |              |       |
| 2/         | Civil Service 7.5 hrs SM                               | VES               | VES          | VES          |               |           |              | VES          | VES   |
| 24         | Civil Ser Police Sergeant It Coto 8 br Exempt SM       | VES               | VES          | VES          |               |           |              | VES          | VES   |
| 30 (92)    | Professional Staff regular                             | VES               | VES          | VES          |               |           | VES          | VES          | YES   |
| 30 (32)    | Professional Staff Durational                          | VES               | VES          | VES          |               |           | VES          | 123          | 123   |
| 32         | Prof Stff HeadStart Tch TchAst HmVis Em Con 12m        | YES               | YES          | YES          |               |           | YES          | YES          |       |
| 32         | Instructional Services                                 | VES               | . 20         | VES          |               |           | VES          | VES          | 1     |
| 34         | Prof Stff HeadStart Tch TchAst HmVis Em Con 9m         | VES               | VES          | VES          |               |           | VES          | VES          | -     |
| 35         | Professional Staff – Regular Head Start                | VES               | VES          | VES          |               |           | VES          | 123          | -     |
| 36         | Professional Staff – Durational Head Start             | YES               | YES          | YES          |               |           | YES          |              |       |
| 37         | Charter School                                         | YES               |              | YES          |               |           | YES          |              |       |
| 0,         |                                                        | . 20              |              | . 20         |               |           |              |              |       |
| Faculty er | nployees on the faculty Payroll                        |                   |              |              |               |           |              |              |       |
| 70         | Eaculty Academic (9 month) Continuing                  | YES               | YES          |              | YES           | YES       |              | YES          | YES   |
| 71         | Faculty Academic (9 month) Term                        |                   | YES          |              | YES           | YES       |              | YES          | YES   |
| 72         | Eaculty Fiscal (12 month) Continuing                   | YES               | YES          |              | YES           | YES       |              | YES          |       |
| 73         | Faculty Fiscal (12 month) term                         | . 20              | YES          |              | YES           | YES       |              | YES          |       |
| 75         | Nontenure – Coll Art&Scn, Bus, Educ, Engn Schools      | YES               |              |              | YES           | YES       |              | YES          |       |
| 78         | Nontenure – Dental, Library, Phrm. Nursng Schools      |                   |              |              | YES           | YES       |              |              |       |
| 80(91)     | Administrative Staff Continuing                        | YES               | YES          |              | YES           | YES       |              | YES          | YES   |
| 81         | Administrative Staff Term                              |                   | YES          |              | YES           | YES       |              | YES          | YES   |
| 82         | Administrative Staff Headstart                         |                   | YES          |              | YES           | YES       |              | YES          |       |
|            |                                                        |                   |              |              |               |           |              |              |       |
| Notes abo  | but leaves codes:                                      |                   |              |              |               |           |              |              |       |
| (1)        | Unused sick leave carries over each fiscal year with   | no limi           | it to the am | nount you d  | an accumula   | ate. No   | t payable a  | at terminati | ion.  |
| (2)        | Unused vacation leave carries over each fiscal year    | for mos           | st employe   | es, limited  | l to an amou  | ntequa    | al to two y  | ear's of you | ır    |
| ,          | current accrual. Payable at termination, subject to li | mits.             |              |              |               |           |              |              |       |
| (3)        | Unused extended sick leave does not carry over ead     | ch fisca          | l year, a ne | w amount     | is awarded o  | each fis  | cal year.    |              |       |
| (4)        | Unused non-accruable sick leave does not carry ove     | r each            | fiscal year, | a new amo    | ount is awar  | ded ead   | ch fiscal ye | ar.          |       |
| (5)        | Unused Temporary time does not carry over a new a      | amount            | t is awarde  | d each fisc  | al year. This | s time is | s used for t | funeral      |       |
|            | leave, jury duty, military time, etc.                  |                   |              |              |               |           |              |              |       |
| (6)        | Comp time does not accrue, only non-exempt empl        | oyees             | may earn c   | omp time.    | Time shou     | d be ea   | arned and    | used in a st | ort   |
| ,          | time frame.                                            |                   |              |              |               |           |              |              |       |
| (7)        | This is sick leave earned from 1984-1997 only. Past    | balance           | es have bee  | en carried f | orward, doe   | es not a  | ccrue. Thi   | s is the on  | v     |
| ,          | sick leave payable at 50% at termination.              |                   |              |              | .,            |           |              |              |       |
| (8)        | This is sick leave earned before 1984 Past balances    | have <sup>h</sup> | peen carrie  | d forward    | does not ac   | crue N    | lot pavable  | at termina   | ation |

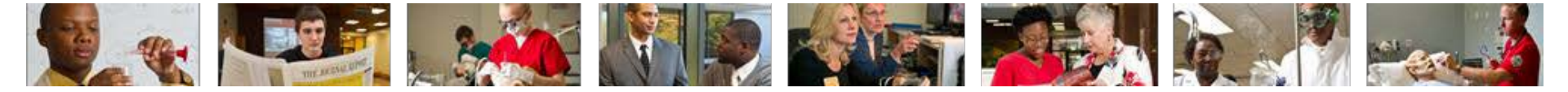

### Maintaining VSL

 Login into Banner; enter your username and password and select "Sign In."

| Sign in to your acco | int      |         |
|----------------------|----------|---------|
| e-ID                 | Password | Sign In |

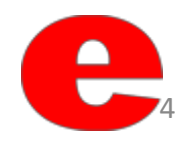

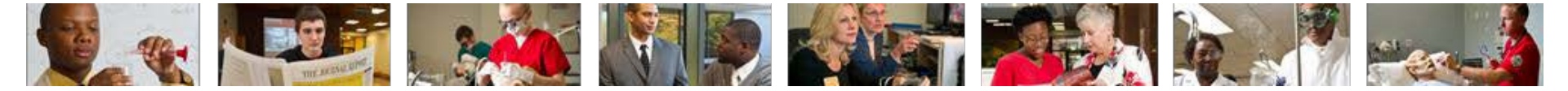

## Maintaining VSL

- Type PEALEAV into the Searh field
- Press the Enter key

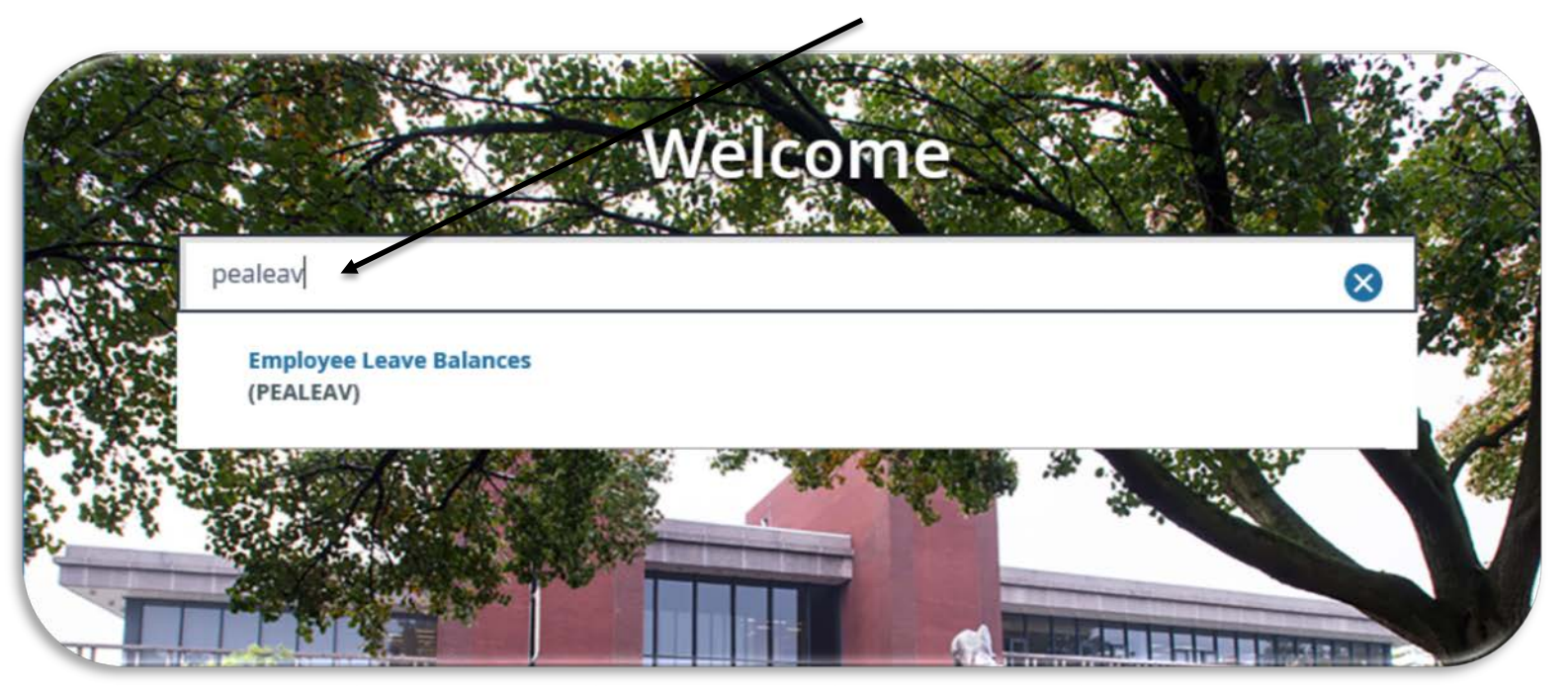

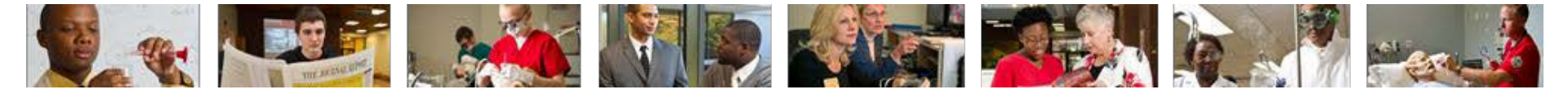

#### **Enter Employee's Information**

- Enter employee's university ID (800 #) into the ID field
  - $\circ~$  The other fields of information will automatically populate

| https://bantapp6.isg.siue.edu:8443/applicationNavigat $\mathcal{P} = \oplus \mathcal{C}$ Application Navigator ×                                                               |                                                         | -<br>ŵ               |
|----------------------------------------------------------------------------------------------------|---------------------------------------------------------|----------------------|
| nner Enterprise Informa 📴 Cougarnet 🧧 Human Resources Annou 🧧 lists.siue.edu Mailing Lists                                                                                     | » 👌 • 🗟 • 🖉 🖷 •                                         | Page ▼ Safety ▼ Tool |
| Q Southern Illinois University Edwardsville - BAN9                                                                                                    | A Eddie Cougar                                          | 🔒 Sign Out           |
| mployee Lerve Balances PEALEAV 9.3.6 (BAN9)                                                                                                    | 🖪 ADD 🚆 RETRI                                           |                      |
|                                                                                                    |                                                         |                      |
| ID: 800123123 Leave Category: 24 Civil Service<br>Eddie Cougar                                                                                                    | e 7.5 hr SemiMonth                                      |                      |
| ID: 800123123 Leave Category: 24 Civil Service<br>Eddie Cougar<br>ed: Complete the fields above and click Go. To search by name, press TAB from an ID field, enter your search | e 7.5 hr SemiMonth<br>ch criteria, and then press ENTER |                      |
| ID: 800123123 Leave Category: 24 Civil Service<br>Eddie Cougar<br>ed: Complete the fields above and click Go. To search by name, press TAB from an ID field, enter your search | e 7.5 hr SemiMonth<br>ch criteria, and then press ENTER |                      |
| ID: 800123123 Leave Category: 24 Civil Service<br>Eddie Cougar<br>ed: Complete the fields above and click Go. To search by name, press TAB from an ID field, enter your search | e 7.5 hr SemiMonth<br>ch criteria, and then press ENTER |                      |
| ID: 800123123 Leave Category: 24 Civil Service<br>Eddie Cougar<br>ed: Complete the fields above and click Go. To search by name, press TAB from an ID field, enter your search | e 7.5 hr SemiMonth<br>ch criteria, and then press ENTER |                      |
| ID: 800123123 Leave Category: 24 Civil Service<br>Eddie Cougar<br>ed: Complete the fields above and click Go. To search by name, press TAB from an ID field, enter your sear   | e 7.5 hr SemiMonth<br>ch criteria, and then press ENTER |                      |

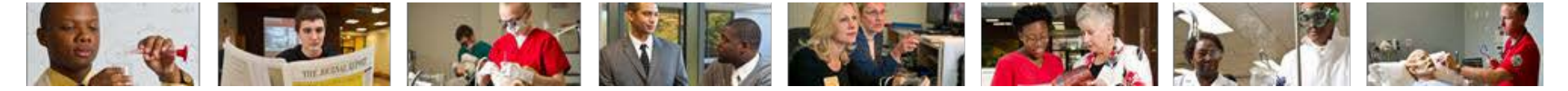

Employee's Leave Information will Populate

• Each accruable leave is associated with a code. (Please see the next slide for details about each Leave Code.)

| <u>ا</u>       | Southern Illinois Univ               | ersity Edwardsvil       | le - BAN9      |                       |                 |               | ۵                         | Eddie Cougar   | Sign Out ?                       |
|----------------|--------------------------------------|-------------------------|----------------|-----------------------|-----------------|---------------|---------------------------|----------------|----------------------------------|
| × Employ       | vee Leave Balances PEALEAV 9.3.6 (BA | N9)                     |                |                       |                 |               |                           | 🖸 ADD 📲 F      | ETRIEVE 🛔 RELATED 🔅 TOOLS        |
| ID 800123123   | Eddie Cougar Leave Category          | : 24 Civil Service 7.   | 5 hr SemiMonth |                       |                 |               |                           |                | Start Over                       |
| * LEAVE BALANC | CETOTALS                             |                         |                |                       |                 |               |                           | 0              | nsert Delete 📲 Copy 🍸 Filter     |
| Leave Code *   | Leave Code Description               | Date Available *        | Day or Hour    | Begin Balance Hours * | Accrued Hours * | Taken Hours * | Current Available Hours * | Banked Hours * | Change Reason                    |
| COMP           | CompTime                             | 12/17/2012              | н              | 0.00                  | 0.00            | 0.00          | 0.00                      | 0.00           | PHPUPDT program rolled current h |
| EXSK           | Ext Sick                             | 12/17/2012              | н              | 0.00                  | 150.00          | 0.00          | 150.00                    | 0.00           | PHPUPDT program updated hours    |
| SICK           | Sickdays                             | 12/17/2012              | н              | 57.25                 | 48.75           | 41.00         | 65.00                     | 0.00           | PHPUPDT program updated hours    |
| SK84           | SickPr84                             | 12/17/2012              | н              | 0.00                  | 0.00            | 0.00          | 0.00                      | 0.00           | PHPUPDT program rolled current h |
| SK97           | Sic84-97                             | 12/17/2012              | н              | 0.00                  | 0.00            | 0.00          | 0.00                      | 0.00           | PHPUPDT program rolled current h |
| V250           | Vacation                             | 12/17/2012              | н              | 60.54                 | 65.64           | 46.00         | 80.18                     | 0.00           | PHPUPDT program updated hours    |
| <              |                                      |                         |                |                       |                 |               |                           |                | > ~                              |
| H < 1 of 1     | Per Page                             |                         |                |                       |                 |               |                           |                | Record 1 of 6                    |
| × ×            |                                      |                         |                |                       |                 |               |                           |                | SAVE                             |
|                | Record 10 PERLEA                     | V.PERLEAV_LEAV_CODE [1] |                |                       |                 |               |                           |                | elucio                           |

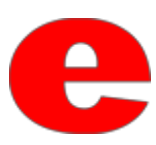

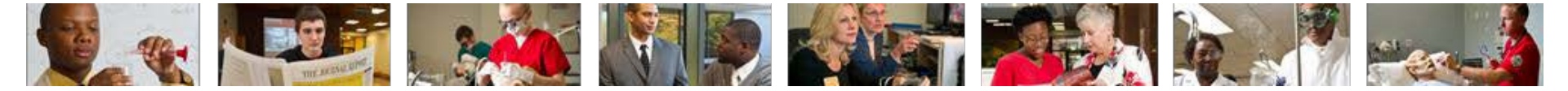

Leave Codes

- COMP = Comp Time
- EXSK = Extended Sick
- SICK = Sick Days (earned after 1997)
- SK84 = Sick Days (earned prior to 1984
- SK97 = Sick Days (earned between 1984-1997)
- V250 = Vacation Days
- Temp = Temporary

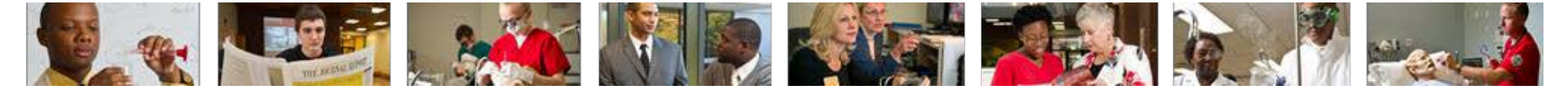

#### Adding Hours to the Taken Field

• Leave balances are maintained by adding hours, the employee has used, to the Taken field. (Please see the next slide for details about each Leave Code field)

| LEAVE BALANC | ETOTALS                |                  |             |                       |                 |               | Delete                    | * Copy T, Filler   |
|--------------|------------------------|------------------|-------------|-----------------------|-----------------|---------------|---------------------------|--------------------|
| Leave Code * | Leave Code Description | Date Available * | Day or Hour | Begin Balance Hours * | Accrued Hours * | Taken Hours * | Current Available Hours * | Banked Hours *     |
| COMP         | CompTime               | 12/17/2012       | н           | 0.00                  | 0.00            | 0.00          | 0.00                      | 0.0                |
| EXSK         | Ext Sick               | 12/17/2012       | Н           | 0.00                  | 150.00          | 0.00          | 150.00                    | 0.0                |
| SICK         | Sickdays               | 12/17/2012       | н           | 57.25                 | 48.75           | 41.00         | 65.00                     | 0.0                |
| SK84         | SickPr84               | 12/17/2012       | н           | 0.00                  | 0.00            | 0.00          | 0.00                      | 0.0                |
| SK97         | Sic84-97               | 12/17/2012       | н           | 0.00                  | 0.00            | 0.00          | 0.00                      | 0.0                |
| V250         | Vacation               | 12/17/2012       | н           | 60.54                 | 65.64           | 46.00         | 80.18                     | 0.0                |
| <            | M 10 Per Page          |                  |             |                       |                 |               |                           | ><br>Record 1 of 6 |

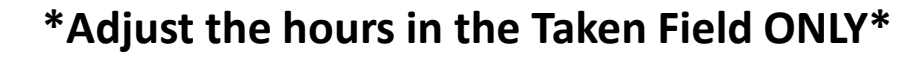

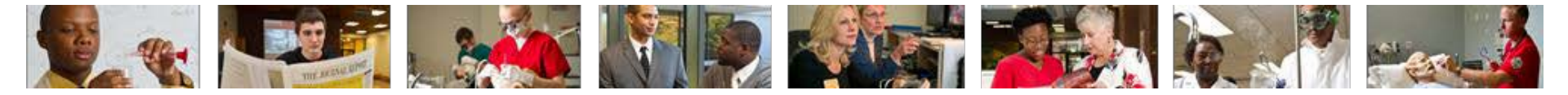

| <u>Begin Ba</u><br>Employe<br>balance<br>beginnii<br>fiscal ye | alance<br>ee's leave<br>at the<br>ng of the<br>ar.      |                                                                                         | <u>Taken</u><br>Amour<br>emplo<br>as leav<br>total fo                                   | nt of hours<br>yee has classified<br>ve. Cumulative<br>or fiscal year                                                                                                    |
|----------------------------------------------------------------|---------------------------------------------------------|-----------------------------------------------------------------------------------------|-----------------------------------------------------------------------------------------|----------------------------------------------------------------------------------------------------|
| e - BAN9<br>hr Semil/onth                                      |                                                         | /                                                                                       |                                                                                         | Eddie Cougar Sign Out ?                                                                                                    |
| Day or Hour Begin Balance                                      | Hours * Accrued Hours *                                 | Taken Hours *                                                                           | Current Available Hours *                                                               | Banked Hours * Change Reason                                                                                                    |
| Н                                                              | 0.00                                                    | 0.00 0.00                                                                               | 0.00                                                                                    | 0.00 PHPUPDT program rolled current h                                                                                                    |
| н                                                              | 0.00                                                    | 150.00 0.00                                                                             | 150.00                                                                                  | 0.00 PHPUPDT program updated hours                                                                                                    |
| н                                                              | 57.25                                                   | 48.75 41.00                                                                             | 65.00                                                                                   | 0.00 PHPUPDT program updated hours                                                                                                    |
| н                                                              | 0.00                                                    | 0.00 0.00                                                                               | 0.00                                                                                    | 0.00 PHPUPDT program rolled current h                                                                                                    |
| н                                                              | 0.00                                                    | 0.00                                                                                    | 0.00                                                                                    | 0.00 PHPUPDT program rolled current h                                                                                                    |
| н                                                              | 60.54                                                   | 65.64 46.00                                                                             | 80.18                                                                                   | 0.00 PHPUPDT program updated hours                                                                                                    |
|                                                                |                                                         |                                                                                         |                                                                                         | Perend 1 of 6                                                                                                    |
|                                                                |                                                         |                                                                                         |                                                                                         | Recuit 1 of 6                                                                                                    |
|                                                                |                                                         |                                                                                         |                                                                                         | eliue                                                                                                    |
|                                                                |                                                         |                                                                                         |                                                                                         | 0.00                                                                                                    |
|                                                                |                                                         | /                                                                                       |                                                                                         |                                                                                                    |
|                                                                |                                                         |                                                                                         |                                                                                         |                                                                                                    |
|                                                                | /                                                       |                                                                                         |                                                                                         |                                                                                                    |
| Current Ava                                                    | ailable 🖊                                               |                                                                                         | Banked                                                                                  | 1                                                                                                    |
|                                                                |                                                         | lable to                                                                                | A 100 0 1 1 10                                                                          |                                                                                                    |
| Amount of                                                      | nours avai                                              | able to                                                                                 | Amoun                                                                                   | it should always                                                                                                    |
|                                                                |                                                         | <b>c</b>                                                                                |                                                                                         | — I I CI I I I I I I I I I I I I I I I I                                                                                                     |
|                                                                | Begin Ba<br>Employe<br>balance<br>beginnin<br>fiscal ye | Begin Balance<br>Employee's leave<br>balance at the<br>beginning of the<br>fiscal year. | Begin Balance<br>Employee's leave<br>balance at the<br>beginning of the<br>fiscal year. | Begin Balance       Taken         Employee's leave       balance at the         beginning of the       fiscal year.         e - BAN9       Image: Current Available         Manual       Image: Current Available         Amount of hours available to       Banked         Amount of hours available to       Amount of hours available to |

used by SIUE.

current fiscal year.

current fiscal year.

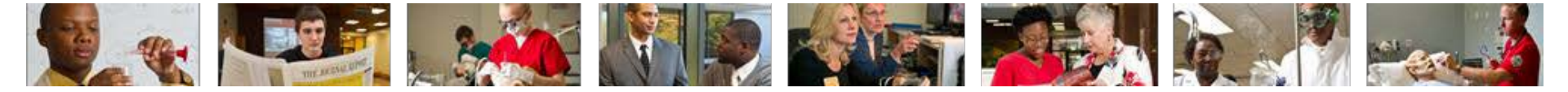

Adding Hours to the Taken Field (Continued)

- The employee below began the month of January with 50 hours of Vacation available (Current Available Hours).
- A timesheet indicating 15 hours of Vacation was used during January
- These hours areadded to the cumulative total of hours in the Taken Hours field, and the Current Available field will automatically adjust.
- January 'Taken Hours' (10) + Vacation hours used (15) = February 'Taken Hours' (25)

#### January

| - LEAVE BALANC | E TOTALS               |                  |             |                       |                 |      | 🕻 Insert      | Delete    | ₩ <sub>Ш</sub> Сору | Y. Filter |
|----------------|------------------------|------------------|-------------|-----------------------|-----------------|------|---------------|-----------|---------------------|-----------|
| Leave Code *   | Leave Code Description | Date Available * | Day or Hour | Begin Balance Hours * | Accrued Hours * |      | Taken Hours * | Current A | vailable Ho         | urs *     |
| V250           | Vacation               | 12/17/2012       | н           | 0.00                  | D               | 0.00 | 10.00         |           |                     | 50.00     |
| - unit         |                        |                  |             |                       |                 |      |               |           |                     |           |

# Timesheet Timesheet Year-to-date Banner 30 31 Hours Leave codes 60.00 354.00 7.5 7.5 15.00 0.00 22.50 SICK

#### February

| * LEAVE BALANCE TOTALS |                        |                  |             |                       |                 |               |              |                           |  |
|------------------------|------------------------|------------------|-------------|-----------------------|-----------------|---------------|--------------|---------------------------|--|
| Leave Code *           | Leave Code Description | Date Available * | Day or Hour | Begin Balance Hours * | Accrued Hours * | Taken Hours * | Current Avai | Current Available Hours * |  |
| V250                   | Vacation               | 12/17/2012       | н           | 0.00                  |                 | 0 25.0        | 0 35.00      |                           |  |
| Chique                 | -                      |                  |             |                       |                 |               |              |                           |  |

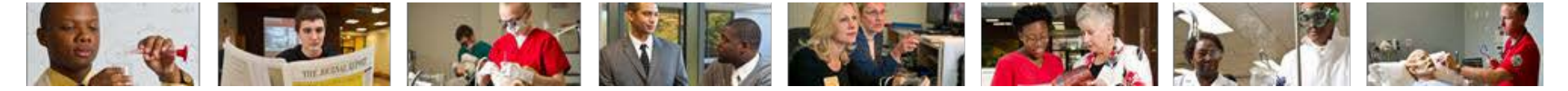

#### Add Change Description

- After the Taken field has been updated, a change reason must be entered.
- The timesheet indicates Vacation days were used on the 30<sup>th</sup> and 31<sup>st</sup> of the month.
- Indicate the days and hours used in the Change Reason field.

|     |     | 1         |              |             |
|-----|-----|-----------|--------------|-------------|
|     |     | Timesheet | Year-to-date | Banner      |
| 30  | 31  | Hours     | Hours        | Leave codes |
|     |     | 60.00     | 354.00       |             |
| 7.5 | 7.5 | 15.00     | 54.50        | V250        |
|     |     | 0.00      | 22.50        | SICK        |
|     |     |           |              |             |

| 800123123     | Eddie Cougar Leave Category: | 24 Civil Service 7. | 5 hr SemiMonth |                       |                 |               |                           |                | Start Over                                               |
|---------------|------------------------------|---------------------|----------------|-----------------------|-----------------|---------------|---------------------------|----------------|----------------------------------------------------------|
| * LEAVE BALAN | ICE TOTALS                   |                     |                |                       |                 |               |                           |                | 🚼 Innert 🗖 Delete 🦓 Copy 🍸 Filter                        |
| Leave Code *  | Leave Code Description       | Date Available *    | Day or Hour    | Begin Balance Hours * | Accrued Hours * | Taken Hours * | Current Available Hours * | Banked Hours * | Change Reason                                            |
| COMP          | CompTime                     | 12/17/2012          | н              | 0.00                  | 0.00            | 0.00          | 0.00                      | 0.00           | PHPUPDT program rolled current hours to begin balance.   |
| EXSK          | Ext Sick                     | 12/17/2012          | н              | 0.00                  | 150.00          | 0.00          | 150.00                    | 0.00           | PHPUPDT program updated hours accrued, taken and banked. |
| <b>BICK</b>   | Sickdays                     | 12/17/2012          | н              | 57.25                 | 48.75           | 41.00         | 65.00                     | 0.00           | PHPUPDT program updated hours accrued, taken and banked. |
| SK84          | SickPr84                     | 12/17/2012          | н              | 0.00                  | 0.00            | 0.00          | 0.00                      | 0.00           | PHPUPDT program rolled current hours to begin balance.   |
| SK97          | Sic84-97                     | 12/17/2012          | н              | 0.00                  | 0.00            | 0.00          | 0.00                      | 0.10           | PHPUPDT program rolled current hours to begin balance.   |
| V760          | Vacation                     | 12/17/2012          | H              | 58 54                 | 65.64           | 2.5           | 35                        | 0.00           | 1/30 (7.5) 1/31 (7.5)                                    |

Attention: The year-to-date on the timesheet should match the YTD in the taken field.

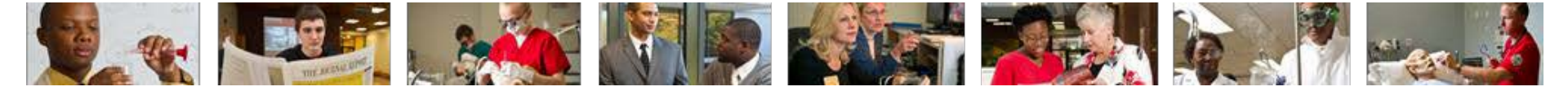

#### Adjusting More Than One Leave Code Balance

- Repeat slides 9-12 for maintaining each Leave Code's Taken field.
- Click the Save icon SAVE

| <u>ه</u> م      | Southern Illinois U              | University Edwardsvil       | le - BAN9      |                       |                 |               | A                         | Eddie Cougar   | Sign Out ?                       |
|-----------------|----------------------------------|-----------------------------|----------------|-----------------------|-----------------|---------------|---------------------------|----------------|----------------------------------|
| × Employ        | vee Leave Balances PEALEAV 9.3.6 | 6 (BAN9)                    |                |                       |                 |               |                           | R 📓 OCA 📓      | IETRIEVE 🛔 RELATED 🔅 TOOLS       |
| 800123123       | Eddie Cougar J Leave Cate        | egory: 24 Civil Service 7.  | 5 hr SemiMonth |                       |                 |               |                           |                | Start Over                       |
| * LEAVE BALAN   | CE TOTALS                        |                             |                |                       |                 |               |                           | 0              | nsart 🛢 Delete 🖷 Copy 🎗 Filter   |
| Leave Code *    | Leave Code Description           | Date Available *            | Day or Hour    | Begin Balance Hours * | Accrued Hours * | Taken Hours * | Current Available Hours * | Banked Hours * | Change Reason                    |
| COMP            | CompTime                         | 12/17/2012                  | н              | 0.00                  | 0.00            | 0.00          | 0.00                      | 0.00           | PHPUPDT program rolled current h |
| EXSK            | Ext Sick                         | 12/17/2012                  | н              | 0.00                  | 150.00          | 0.00          | 150.00                    | 0.00           | PHPUPDT program updated hours    |
| SICK            | Sickdays                         | 12/17/2012                  | Н              | 57.25                 | 48.75           | 41.00         | 65.00                     | 0.00           | PHPUPDT program updated hours    |
| SK84            | SickPr84                         | 12/17/2012                  | Н              | 0.00                  | 0.00            | 0.00          | 0.00                      | 0.00           | PHPUPDT program rolled current h |
| SK97            | Sic84-97                         | 12/17/2012                  | Н              | 0.00                  | 0.00            | 0.00          | 0.00                      | 0.00           | PHPUPDT program rolled current h |
| V250            | Vacation                         | 12/17/2012                  | н              | 60.54                 | 65.64           | 46.00         | 80.18                     | 0.00           | PHPUPDT program updated hours    |
| <<br>H ≪ 1 of 1 | IN H 10 Per Page                 |                             |                |                       |                 |               |                           |                | Record 1 of 6                    |
| × -             | Record 10 PE                     | RLEAV PERLEAV_LEAV_CODE [1] |                |                       |                 | _             |                           |                | elluce                           |

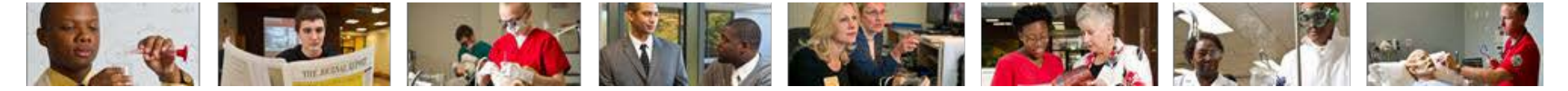

#### Additional Resources

- Employee Vacation Sick Leave Webpage
  - <u>http://www.siue.edu/humanresources/benefits/vac-sick.shtml</u>
- Office of Human Resources
  - Phone: 618.650.2190
  - Fax: 618.2696

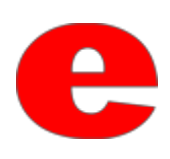